## СарСиt – онлайн редактор в Google Play

1. Установить на телефон приложение CapCut.

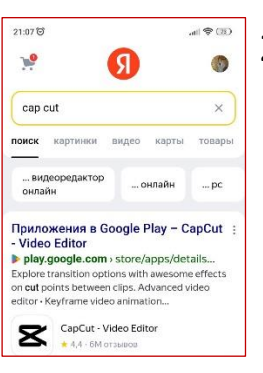

 Начинаем работу (новый проект или продолжаем уже начатый).

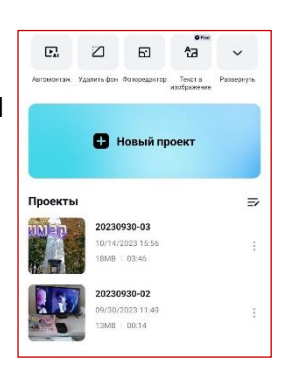

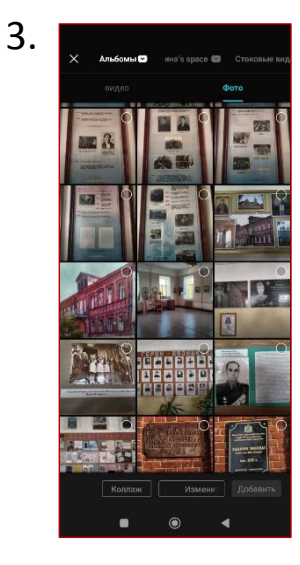

Видео или фото добавляется на рабочий экран, а внизу появляется основная панель с инструментами. Знак «+» добавляет в проект дополнительные видео (фото).

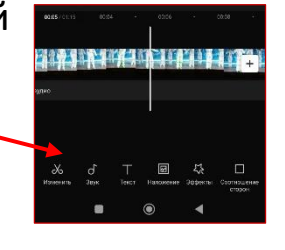

Нажимаем на фото или видео на дорожке,

удерживаем его и перемещаем на нужную позицию.

А если кликнуть на , удерживая ее увеличиваем или укорачиваем длительность просмотра фото. Если эту кнопку не удерживать,

то можно выбрать переход между файлами.

Когда кликаем на дорожке на видео (фото), то появляется дополнительная панель инструментов.

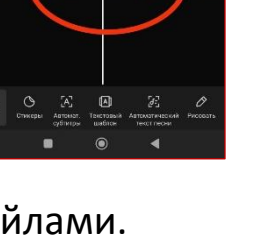

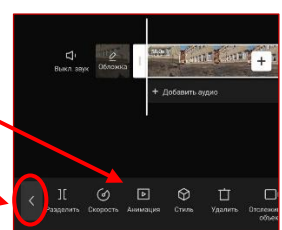

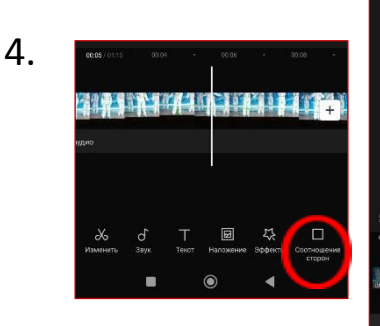

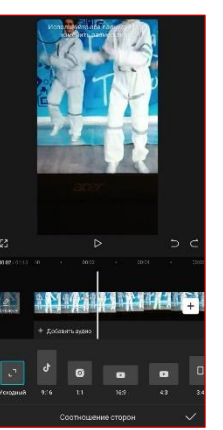

Возврат на основную \_\_\_\_\_ панель.

Кнопка «Соотношение сторон» помогает выбрать формат

изображения.

5. Как видео, так и фото можно нарезать на отрезки, это поможет делать РАЗЛИЧНЫЕ эффекты.

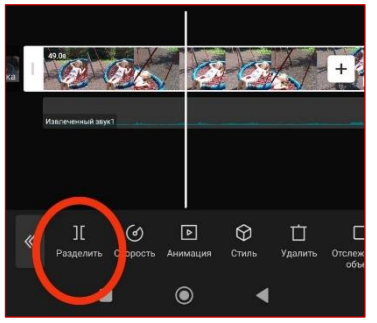

6. Можно поэкспериментировать скоростью воспроизведения.

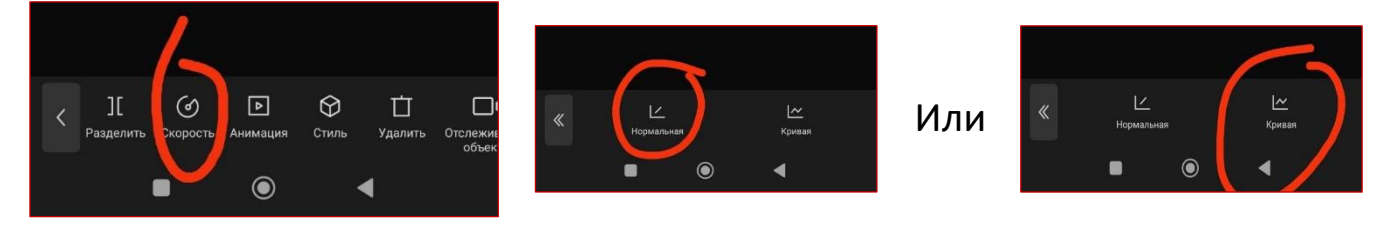

7. Любой отрезок видео или фото возможно анимировать. Кликаем на нужный участок видео (фото), появляется дополнительная панель инструментов. Выбираем кнопку

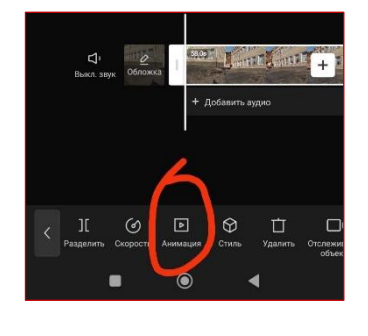

«Анимация» и видим панель спец.инструментов.

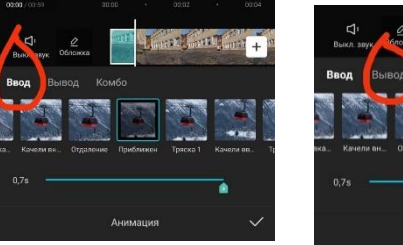

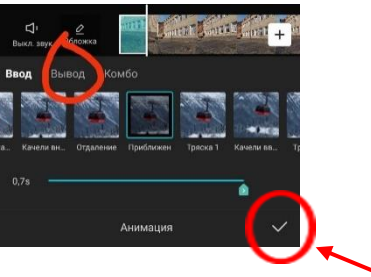

Выбираем понравившуюся анимацию для каждого кусочка и не забываем сохранять кликнув на «V».

8. Есть возможность применить другой стиль воспроизведения.

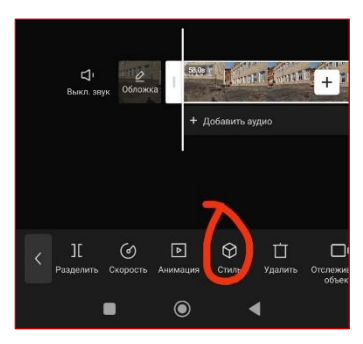

9. Настраиваем громкость.

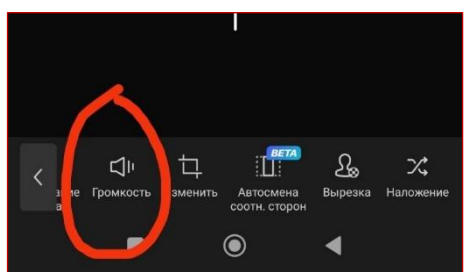

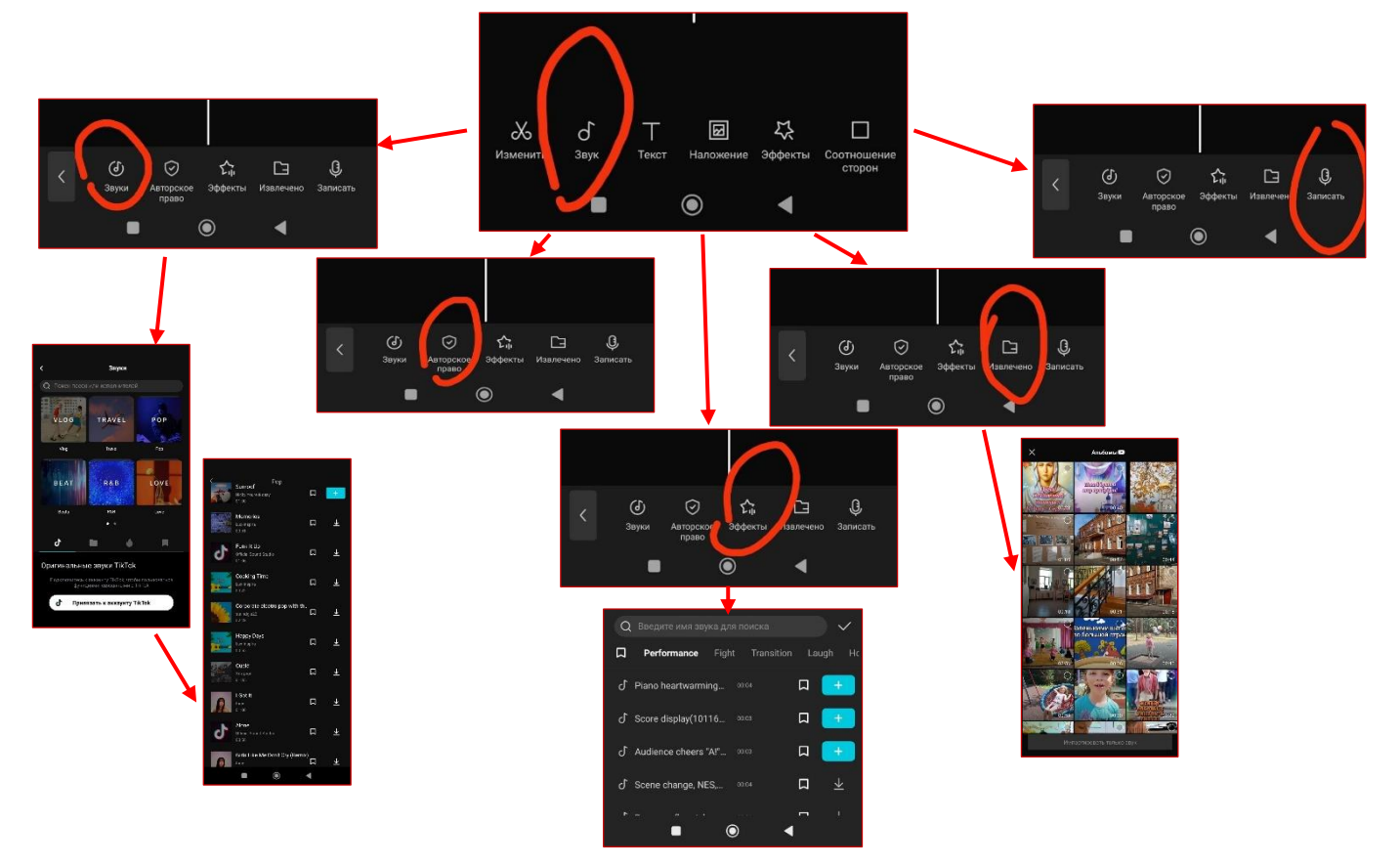

## 10. Возвращаемся на основную панель. Выбираем кнопочку «Звук».

11. Кликнув на звуковую дорожку, появляется панель спец.инструментов. С ее помощью можно отрегулировать звук видеоролика.

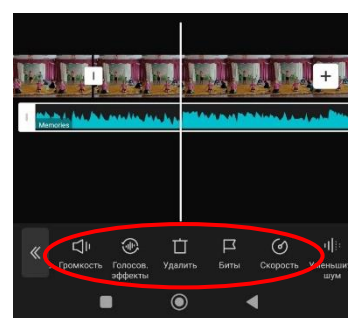

12. Следующий инструмент на основной панели «Текст».

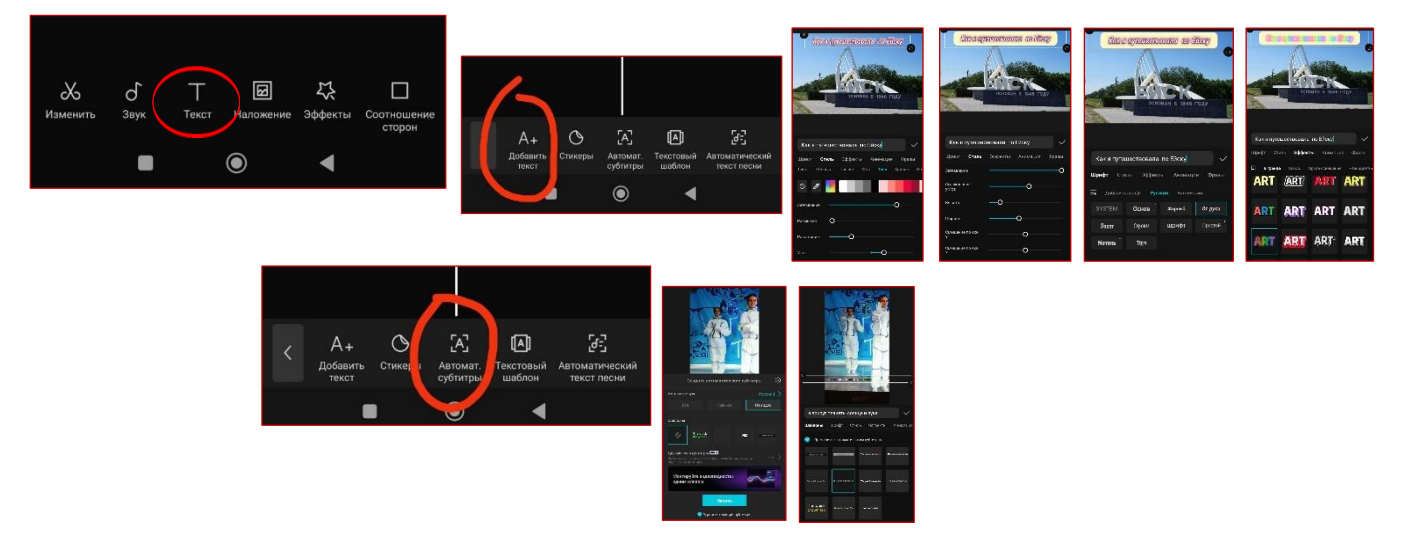

13. Инструмент «Наложение». Дает возможность совместить два объекта.

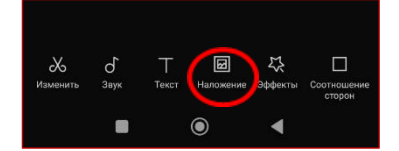

При клике на кнопку «Добавить наложение» появляется панель спец.инструментов. Манипулируя ими можно добиться очень интересных фото и видеоэффектов.

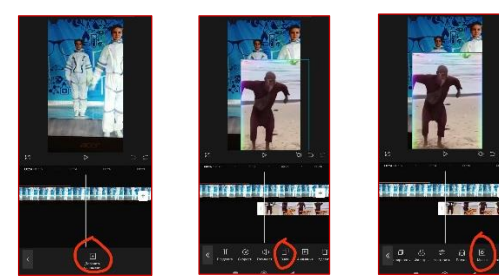

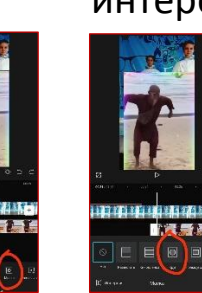

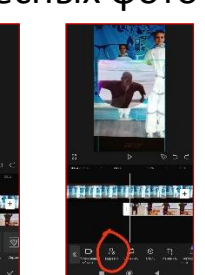

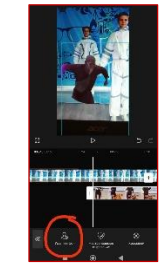

14. Инструмент «Эффекты» расширяет возможности видеомонтажа.

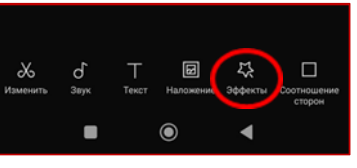

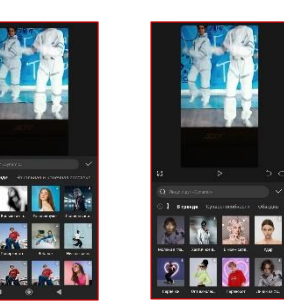

15. При работе с фото очень интересен инструмент «Стиль».

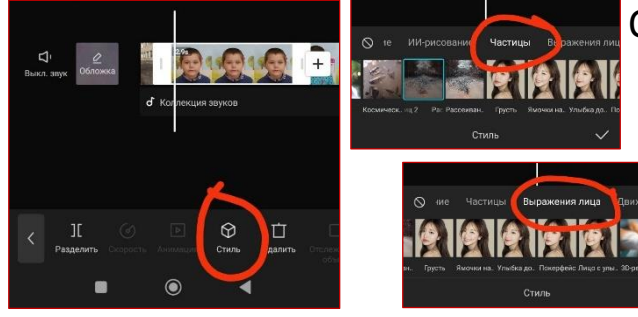

Он появляется при клике на отрезок дорожки с нужным фото. Очень эффектно смотрятся «Частитцы» и «Выражения лица».

16. Работая с инструментом «Холст» можно разместить картинку в нужном ракурсе, а также создать фон как для отдельных отрезков, так и для всего видеоролика.

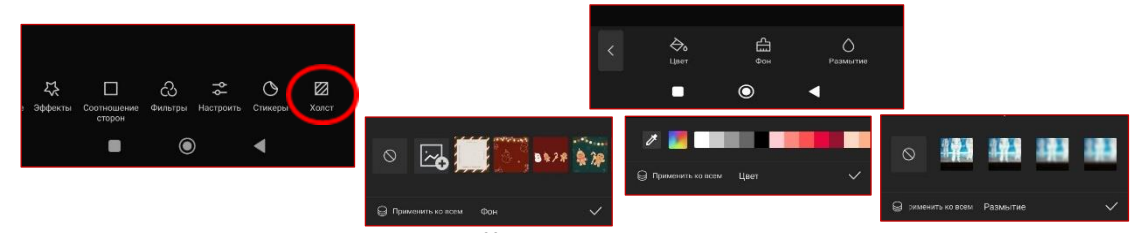

 Сохранить полученный видеоролик можно нажатием на стрелочку в верхнем правом углу. Перед сохранением по желанию можно удалить логотип сервиса.

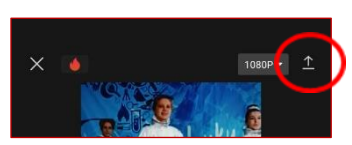

## Наш видеоролик готов! Творческих всем успехов!!!